## 

# How a volunteer enters a background check through VIRTUS®

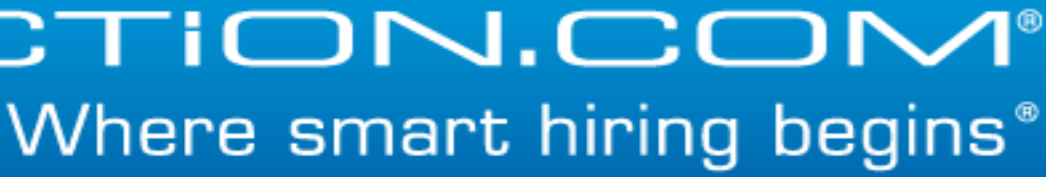

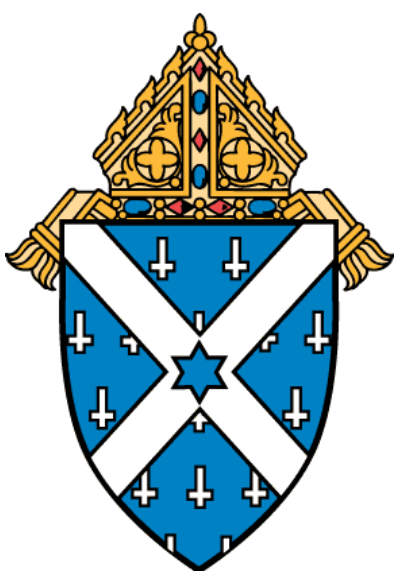

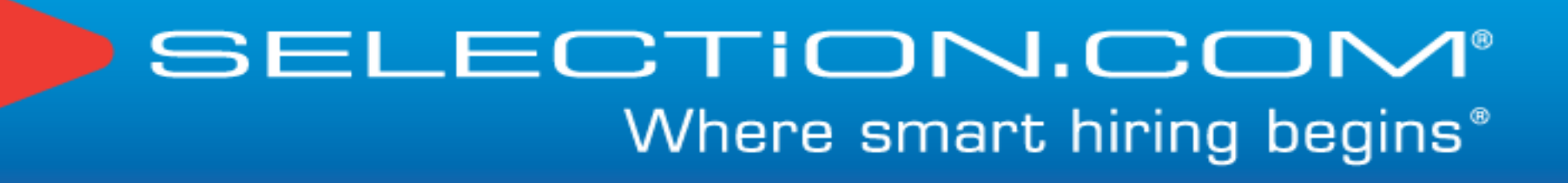

# Volunteer goes to: http://virtus.org

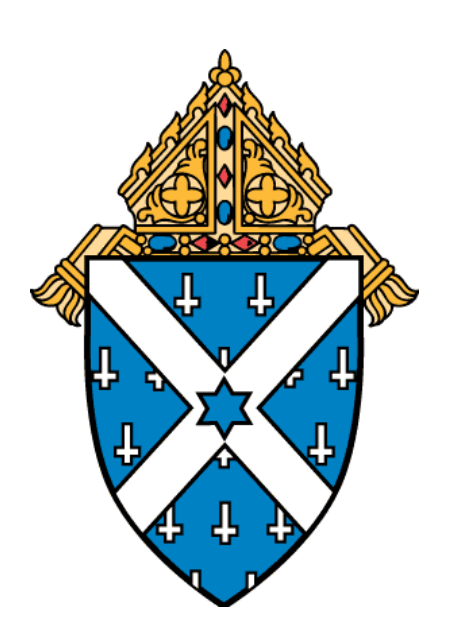

## **VIRTUS**<sup>®</sup>Online

| Jser ID:                                                                                                    | Restore Your Heart, Restore the Church, Restore the Cathedral                                                                                                    |
|----------------------------------------------------------------------------------------------------|----------------------------------------------------------------------------------------------------|
| Password:                                                                                                    | The VIRTUS <sup>®</sup> Programs                                                                                                    |
| Login                                                                                                    | I recently spent the day in New York City with my family. We started our day with what is reminiscent of a pilgrimage, as we unceremoniously proceeded with many faith-filled<br><u>Patrick's Cathedral</u> . On a brisk but beautiful Saturday morning, we approached this prestigious landmark from a block away; the tall spires reassuring us of our proximity. Ne that it was smothered in scaffolding. It is a time of "restoration transformation" for this sacred dwelling that offers Jesus to everyone. A sign on the outside of this massive bul city that never sleeps, everyone needs a place to pray." Once inside, we discovered the "restoration transformation" is also occurring within the interior. Enormous scaffolding worshipping within this consecrated space. It was as if a magnetic force drew all of us to move with reverence around the aisles. Each alcove, just as before the restoration i encouragement. Their lives are an inspiration to us as we look to them for strength and solace in our desires and struggles to be people of faith. |
| Help<br>Update my account                                                                                                    | Pulled by a childlike need to be part of this church, to put faith into action, we could not help but want to light candles for our many needs and intentions. Reflecting on the ac<br>wondered which Saint in the multiple alcoves should I request to intercede to our Lord on behalf of my poor prayers? How many candles must be lighted for assurance that I<br>to bring to these holy warriors' attention? I asked these spiritual heroes to bring comfort and support to all those for whom I prayed.                                                                                                    |
| Español                                                                                                    | The needs of the Church are immense. I saw the scaffolding outside of St. Patrick's Cathedral to be such a metaphor for who we are now, a Catholic Church, who on the out                                                                                                    |
| Critical Conversations                                                                                                    | and unable hold ourselves upright. We, the people, are also in need of undergoing a "restoration transformation." Entering this strong edifice, to see that there was scaffoldin reminded me that our restoration from the sexual abuse crisis of the Catholic Church needs to be on the interior as well as the exterior of the Church, for myself and for all of                                                                                                    |
| Preview the Protecting<br>God's Children Program                                                                                                    | to reorganize our thoughts, our hopes and fears as they apply to the "scaffolding" and "restoration transformation" of our own interior selves. On any given day our anger can<br>the Church and abandon the fact that we are the Mystical Body of Christ. But on other days we can feel renewed hope that the efforts of Protecting God's Children® can only<br>vulnerable adults. And our participation and efforts in providing our children with the gift of faith is more than we can ask or imagine. We must remain faithful.                                                                                                    |
| This Week's Content:<br>-Featured Article<br>-Related Links                                                                                                    | Leaving the embrace of the Presence of Jesus in this cathedral, and having lingered with several of the Saints, I could not help but reflect upon the lyrics of Steve Green's so<br>Us Faithful." I am so grateful for all who trust the Church even while it is being fortified and repaired. As Cardinal Dolan states on the St. Patrick Cathedral website, "Restore<br>the Cathedral." Now and forever, Amen.                                                                                                    |
| Next Week                                                                                                    |                                                                                                    |
| Other Resources<br>-Reporting Child Abuse<br>-Handouts from the<br>Awareness Sessions<br>-Parent's Handbook on<br>Preventing Sexual Abuse<br>-Acronyms and Other<br>Internet Shorthand<br>-Understanding the Risks<br>of 15-Passenger Vans<br>-Newsletters<br>-USCCB Current Resources<br>-USCCB Resource Booklet | This article is not part of your continuing training. To access your required bulletins you must log in using the form in the upper left-hand corner of the screen. Then go to the TRAINING tab.                                                                                                    |
| Ministry of Service<br>and Stewardship                                                                                                    |                                                                                                    |
| The VIRTUS Programs:<br>-What is VIRTUS?<br>-VIRTUS Online<br>-Protecting Children<br>-Programs & Services<br>-Our Programs Support<br>Charter & Norms                                                                                                    |                                                                                                    |

-Touching Safety Program -Treatment and Wellness ed seekers through the majestic doors of <u>St.</u> learing this magnificent structure, we saw ulwark of Catholic life and faith reads: "In a ng did not hinder anyone from praying or i initiative began, offered a saint's

ches and desires of my own heart, I I covered all the needs and people I want

utside looks to some as if we are crumbling ng erected inside the building as well, of us. Each of us as individuals also needs in make us want to separate from God and ily strengthen our children, youth and

song, "May All Who Come behind Us Find e your Heart, Restore the Church, Restore

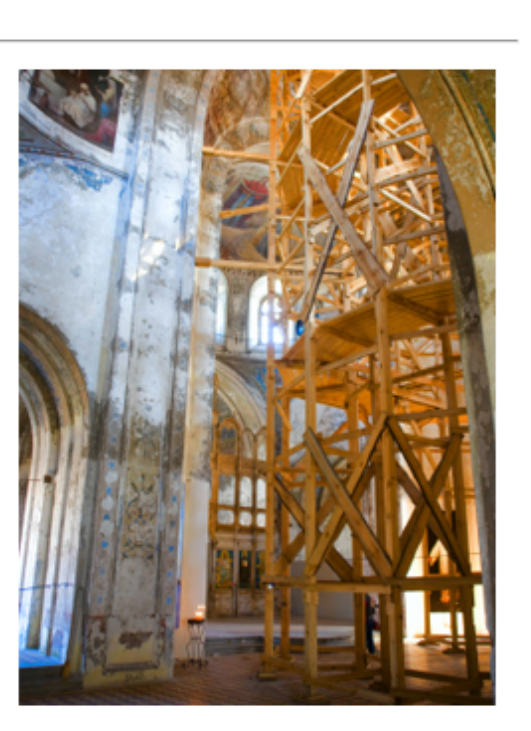

| What is your opinion                                                        |
|-----------------------------------------------------------------------------|
| Do you think the Church<br>undergoing a restoration<br>sexual abuse crisis? |
| O <sup>Yes</sup>                                                            |
| O <sup>No</sup>                                                             |
|                                                                             |
| Submit Vot                                                                  |
|                                                                             |
|                                                                             |
| Last Week's Poll                                                            |
| Do you think you could<br>recognize the signs of<br>alcohol abuse in teens? |
| Yes                                                                         |

) Print

| Yes              |       |
|------------------|-------|
|                  | 68.   |
| Not as well as I | could |
|                  | 20.   |
| I'm not sure     |       |
|                  | 11.   |
|                  |       |
| Total Votes: 168 | м     |

#### A PROGRAM AND SERVICE OF THE NATIONAL CATHOLIC RISK RETENTION GROUP, INC.

| 1111 Initional on             |                                                                                                    |
|-------------------------------|----------------------------------------------------------------------------------------------------|
| Trainit 3 Toolbox L           | TUS <sup>®</sup> Online<br>Prary Facilitators Educators Services My Diocese Formacion Administration                                                                                                    |
| Training                      |                                                                                                    |
| Training Bulletins            |                                                                                                    |
| For Adults                    | You have new messages waiting. <u>Click here</u> to view them.                                                                                                    |
| For Facilitators<br>Favorites | Protecting God's Children for Adults - Make Kindness Go Viral                                                                                                    |
| Online Training Modules       |                                                                                                    |
| Recertification               | A primary and perennial goal we all have is to protect God's children from the bullying and harassment that occurs in and among peer groups. We must motivate them toward the ability to influence legions of kids through modeling and instruction. (Read more) |
| ive Training                  | Protecting God's Children for Facilitators - Do's and Don'ts: A Review                                                                                                    |
| Message Center                | If you are new to facilitating the Protecting God's Children® Program for Adults or you are a veteran, this short study of "Do's and Don'ts" may be a helpful review before your                                                                                 |
| raining Compliance            |                                                                                                    |

Update My Account

### Click the "Toolbox" tab

|                                                                                  | Ca                                                                        |
|----------------------------------------------------------------------------------|---------------------------------------------------------------------------|
|                                                                                  | Diocese of Covi                                                           |
|                                                                                  | Quick Search                                                              |
|                                                                                  |                                                                           |
|                                                                                  |                                                                           |
|                                                                                  | Search No                                                                 |
| actively caring for others, and your position as a parent or educator offers you | View All Bull                                                             |
|                                                                                  | Training Bulletin P                                                       |
|                                                                                  |                                                                           |
| next presentation. (Read more)                                                   | You have not con<br>training bulk                                         |
|                                                                                  | Click here to<br>your complete                                            |
|                                                                                  |                                                                           |
|                                                                                  | Most Recent Traini<br>Bulletins                                           |
|                                                                                  | Protecting God's C                                                        |
|                                                                                  | Protecting God's C<br>Facilitators                                        |
|                                                                                  |                                                                           |
|                                                                                  | Other Important<br>Training Bulletins                                     |
|                                                                                  | Open Access Pre<br>Children and Ad                                        |
|                                                                                  | <ul> <li>Do Bad Things H<br/>Children of Good</li> </ul>                  |
|                                                                                  | <ul> <li>More Warning Si<br/>Abuse</li> </ul>                             |
|                                                                                  | <ul> <li>How Can We Pre<br/>Sexual Abuse If<br/>Know Who is Do</li> </ul> |
|                                                                                  | <ul> <li>What Kinds of Pe<br/>Molest Children?</li> </ul>                 |
|                                                                                  | <ul> <li>What Kinds of Pe<br/>Molest Children?</li> </ul>                 |
|                                                                                  | <ul> <li>What Kinds of Pe<br/>Molest Children?</li> </ul>                 |
|                                                                                  | <ul> <li>Can a Child Con<br/>Having Sex With</li> </ul>                   |
|                                                                                  | <ul> <li>Myths About Chi<br/>Abuse - Part 1</li> </ul>                    |
|                                                                                  | <ul> <li>Myths About Chi<br/>Abuse - Part 2</li> </ul>                    |
|                                                                                  | <ul> <li>Myths About Chi<br/>Abuse - Part 3</li> </ul>                    |
|                                                                                  | Do Children Rea<br>Sexually Abuse (<br>Children?)                         |

How Can We He Access to Other A PROGRAM AND SERVICE OF THE NATIONAL CATHOLIC RISK RETENTION GROUP, INC.

Toolbox Library Facilitators Educators Services My Diocese Formacion Administration Training

#### Toolbox

tion.com Background

ersonal Assessment

Model Policies

Model Forms

Guide

Shorthand

What is VIRTUS<sup>®</sup>?

Protecting Children

pdate My Account

Contact My Coordinator

VIRTUS Online

Message Board

Feaching Touching Safety

Acronyms and Other Internet

USCCB Current Resource

USCCB Resource Booklet

Model Procedures

This article is not part of your continuing training. To access your required bulletins go to the TRAINING tab

Restore Your Heart, Restore the Church, Restore the Cathedral

Restore Your Heart, Restore the Church, Restore the Cathedral

The VIRTUS<sup>®</sup> Programs

I recently spent the day in New York City with my family. We started our day with what is reminiscent of a pilgrimage, as we unceremoniously proceeded with many faith-filled seekers through the majestic doors of St. Patrick's Cathedral. On a brisk but beautiful Saturday morning, we approached this prestigious landmark from a block away; the tall spires reassuring us of our proximity. Nearing this magnificent structure, we saw that it was smothered in scaffolding. It is a time of "restoration transformation" for this sacred dwelling that offers Jesus to everyone. A sign on the outside of this massive bulwark of Catholic life and faith reads: "In a city that never sleeps, everyone needs a place to pray." Once inside, we discovered the "restoration transformation" is also occurring within the interior. Enormous scaffolding did not hinder anyone from praying or worshipping within this consecrated space. It was as if a magnetic force drew all of us to move with reverence around the aisles. Each alcove, just as before the restoration initiative began, offered a saint's encouragement. Their lives are an inspiration to us as we look to them for strength and solace in our desires and struggles to be people of faith.

Pulled by a childlike need to be part of this church, to put faith into action, we could not help but want to light candles for our many needs and intentions. Reflecting on the aches and desires of my own heart, I wondered which Saint in the multiple alcoves should I request to intercede to our Lord on behalf of my poor prayers? How many candles must be lighted for assurance that I covered all the needs and people I want to bring to these holy warriors' attention? I asked these spiritual heroes to bring comfort and support to all those for whom I praved.

The needs of the Church are immense. I saw the scaffolding outside of St. Patrick's Cathedral to be such a metaphor for who we are now, a Catholic Church, who on the outside looks to some as if we are crumbling and unable hold ourselves upright. We, the people, are also in need of undergoing a "restoration transformation." Entering this strong edifice, to see that there was scaffolding erected inside the building as well, reminded me that our restoration from the sexual abuse crisis of the Catholic Church needs to be on the interior as well as the exterior of the Church, for myself and for all of us. Each of us as individuals also needs to reorganize our thoughts, our hopes and fears as they apply to the "scaffolding" and "restoration transformation" of our own interior selves. On any given day our anger can make us want to separate from God and the Church and abandon the fact that we are the Mystical Body of Christ. But on other days we can feel renewed hope that the efforts of Protecting God's Children® can only strengthen our children, youth and vulnerable adults. And our participation and efforts in providing our children with the gift of faith is more than we can ask or imagine. We must remain faithful.

Leaving the embrace of the Presence of Jesus in this cathedral, and having lingered with several of the Saints, I could not help but reflect upon the lyrics of Steve Green's song, "May All Who Come behind Us Find Us Faithful." I am so grateful for all who trust the Church even while it is being fortified and repaired. As Cardinal Dolan states on the St. Patrick Cathedral website, "Restore your Heart, Restore the Church, Restore the Cathedral." Now and forever, Amen

Copyright © 1999 - 2014 by National Catholic Services, LLC. All rights reserved.

(Acceptable Use Policy)

### Click Selection.com Background Check

#### Diocese of Co

| What is your op                                                 |
|-----------------------------------------------------------------|
| Do you think the C<br>undergoing a resto<br>the sexual abuse of |
| ⊖ <sup>Yes</sup>                                                |
| ⊖ <sup>No</sup>                                                 |
|                                                                 |
| Submit Vo                                                       |
|                                                                 |

Print

| .ast | Week's | Pol |
|------|--------|-----|
|      |        |     |

| recognize the signal cohol abuse in t |
|---------------------------------------|
| Yes                                   |
| Not as well as I co                   |
| I'm not sure                          |
| Total Votes: 1684                     |

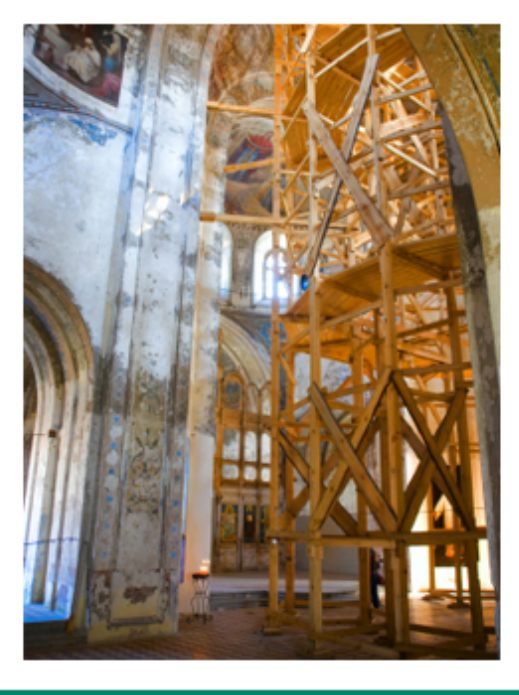

### A PROGRAM AND SERVICE OF THE NATIONAL CATHOLIC RISK RETENTION GROUP, INC.

## **VIRTUS**<sup>®</sup>Online

Toolbox My Diocese

### Toolbox

**Background Check** 

Instructor-led Training

Teaching Touching Safety Guide

Acronyms and Other Internet Shorthand

What is VIRTUS®?

VIRTUS Online

Protecting Children

USCCB Current Resources USCCB Resource Booklet

Update My Account

Contact My Coordinator

**Training Report** 

### **Background Check**

As part of our efforts to create and maintain a safe environment for the children and volunteers of our diocese, we have chosen Selection.com® to do all our background checks.

By clicking this button, you will be directed to their secure website colled Fastrax™.

By clicking this button, you will be directed to their secure website called Fastrax™

### **Click Through to Fastrax**

Copyright @ 1999 - 2016 by National Catholic Services, LLC. All rights reserved.

(Acceptable Use Policy)

Brian H

Diocese of Little

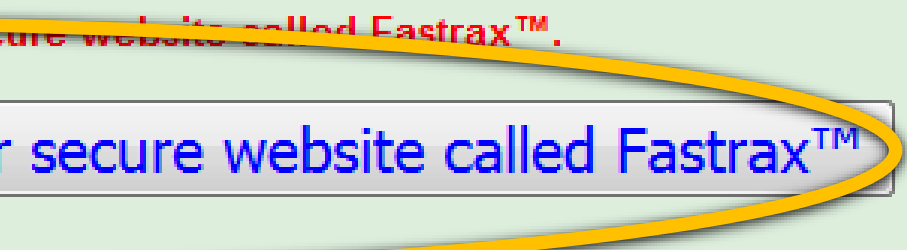

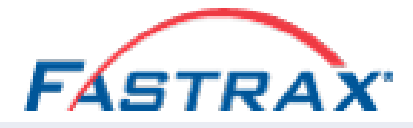

### The Diocese of Little Rock welcomes you!

Protecting the children under the care of the Diocese of Little Rock is paramount. The parents of children at our parishes, schools and organizations have placed their trust in everyone who has contact with children. This includes not only clerics, employees and volunteers of the Archdiocese, but also members of religious orders and employees of other institutions that operate within the boundaries of the Archdiocese.

Everyone has a right to expect that we do everything possible to protect our children. Your participation in doing a background check is appreciated and we wish to thank you for doing your part to ensure the safety of our children.

Your Information **Primary location:** Diocese of Little Rock-Deacons

Enter Background Check Info

### Click "Enter Background Check Info

Terms of Use Privacy Policy Copyright © 2016 Fastrax, All rights reserved

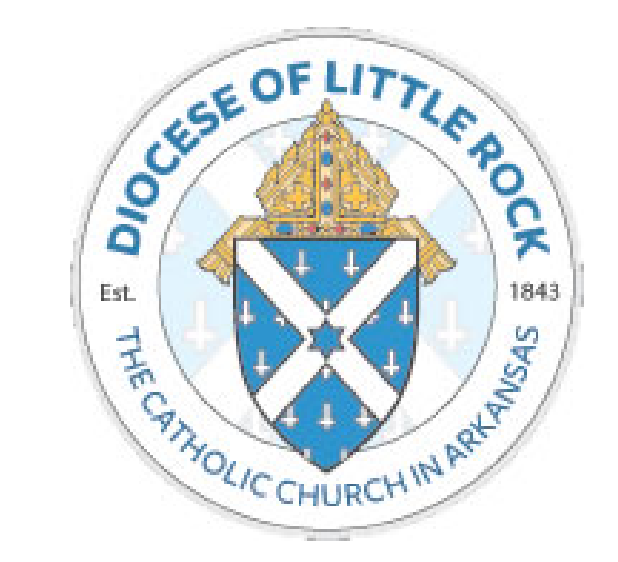

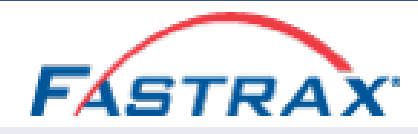

Inquiry Release

Enter Contact Info

🖂 Review

📽 Complete

### **FASTRAX EMPLOYMENT INQUIRY RELEASE**

In conjunction with my application for employment (including contract services) with you, my prospective employer, I understand that you intend to hire Selection.com to obtain Consumer Reports and / or Investigative Consumer Reports (hereinafter called "Reports") about me as defined in the Fair Credit Reporting Act (FCRA). These "Reports" may include information concerning my credit worthiness, credit standing, credit capacity, character, academic background, credentials, work habits, work performance, work experience, reasons for work termination, general reputation, personal characteristics or mode of living. You also may seek information concerning my employment history, workers' compensation history, motor vehicle record, education background, civil litigation history and/or criminal record.

I understand that you may rely on any or all of the above referenced information in determining whether to extend an offer of employment to me. If you contemplate making an adverse employment-related decision that will affect me based, in whole or in part, upon a "Report" obtained from Selection.com, I will be provided with a copy of the "Report" and a written summary of my Consumer Rights under the FCRA before you finalize that decision.

I have read the above disclosure and I hereby authorize you, Selection.com or its authorized agents to obtain the above referenced information about me. I also authorize all agencies, bureaus, employers, information service organizations and individuals to provide any of the above referenced knowledge or information they have concerning me. If I am hired, this authorization shall remain on file and shall serve as an ongoing authorization for you to obtain "Reports" about me from Selection.com at any time during my employment with you. A photocopy or facsimile of this authorization shall be as valid as the original. I agree that any and all disputes arising from this "Report" shall be brought only in state or federal court in the State of Ohio and shall be governed by, and construed in accordance with, the laws of the State of Ohio.

### Click "I Agree"

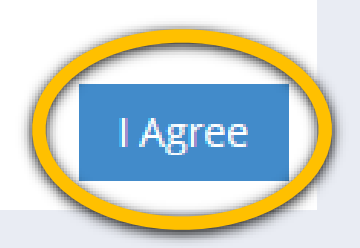

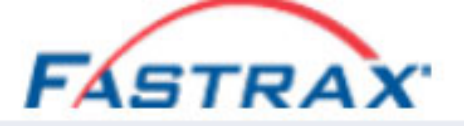

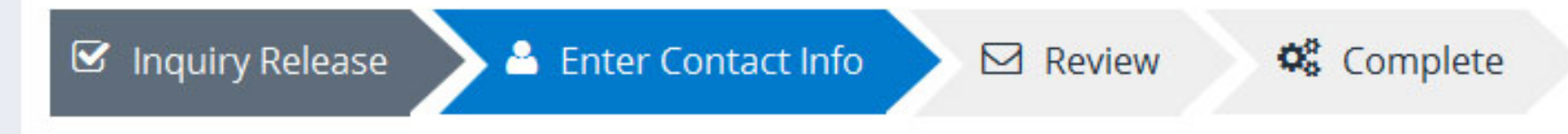

### PERSONAL IDENTIFICATION

| Last Name | First Name | Middle Name   | Maiden Name |
|-----------|------------|---------------|-------------|
| Sample    | Joe        | Μ             |             |
|           |            | No middle nam | ne          |

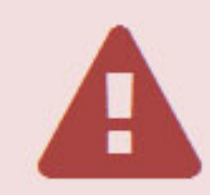

In order to properly process your application, please make sure that your name matches the name on your driver's license (or other government issued identification). If your name does not match your date of birth and social security number, your application could be delayed.

| SSIN EX: XXX-X                              | X-XXXX                            | DOB                                   |   |
|---------------------------------------------|-----------------------------------|---------------------------------------|---|
| 123-45-6789                                 |                                   | 01/01/1985                            |   |
| Gender                                      | Race<br>Unknown                   | ~                                     |   |
|                                             |                                   |                                       |   |
| Address<br>Street No.                       | Street                            | Туре                                  |   |
| Address<br>Street No.<br>123                | Street<br>Example                 | Type                                  | ~ |
| Address<br>Street No.<br>123<br>Address Lin | Street<br>Example<br>e 2 (Unit No | Type<br>Ave<br>, Route, PO Box, etc.) | ~ |

### Complete and Choose "Next"

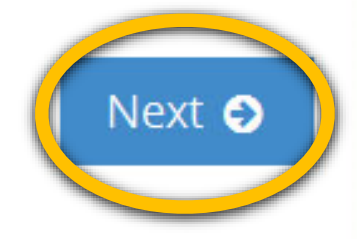

### Contact Information

#### & APPLICANT

| Joe M Sample          |
|-----------------------|
| SSN: 123-45-6789      |
| DOB: 1/1/1985         |
| Gender: Unknown       |
| Race: Unknown         |
| Maiden Name:          |
| Control Code:         |
| Position Applied For: |

Address: 123 Example Ave Cincinnati, OH 45246 Phone: (513) 555-1212 Phone Type: Cell Contact Notes:

Notes:

#### CONTACT NOTICES

Exceptional Court Access Fees: The background check that is required has a base price of \$25.00. Additional fees may be added due to exceptional court access fees.

Show Court Fees

#### NOTICE TO CALIFORNIA RESIDENTS

Under section 1786.22 of the California Civil Code, you may view the file maintained on you by Fastrax<sup>™</sup> during normal business hours. You may also obtain a copy of this file, either in person or by mail, by submitting proper identification and paying the costs of duplication services. You may also receive a summary of the file by telephone by being able to provide adequate identification as to allow Fastrax<sup>™</sup> to determine with reasonable certainty that you are the subject of the report. Fastrax<sup>™</sup> is required to have personnel available to explain your file to you and must explain to you any coded information appearing in your file. If you appear in person, another person of your choice may accompany you, providing that this additional person furnishes proper identification.

#### REQUESTING A COPY OF YOUR BACKGROUND CHECK

If you would like a copy of your completed report, check the box below and provide your email address. A copy of your report will be sent to you.

You may review any reports by calling 800-325-3609 between the hours of 8am - 5pm Eastern Time.

By checking this box, I request to receive a free copy of any consumer report ordered on me.

Email Address:

No email address

### **Review and "Submit Request"**

Please review your request info before submitting. To make changes, use the b

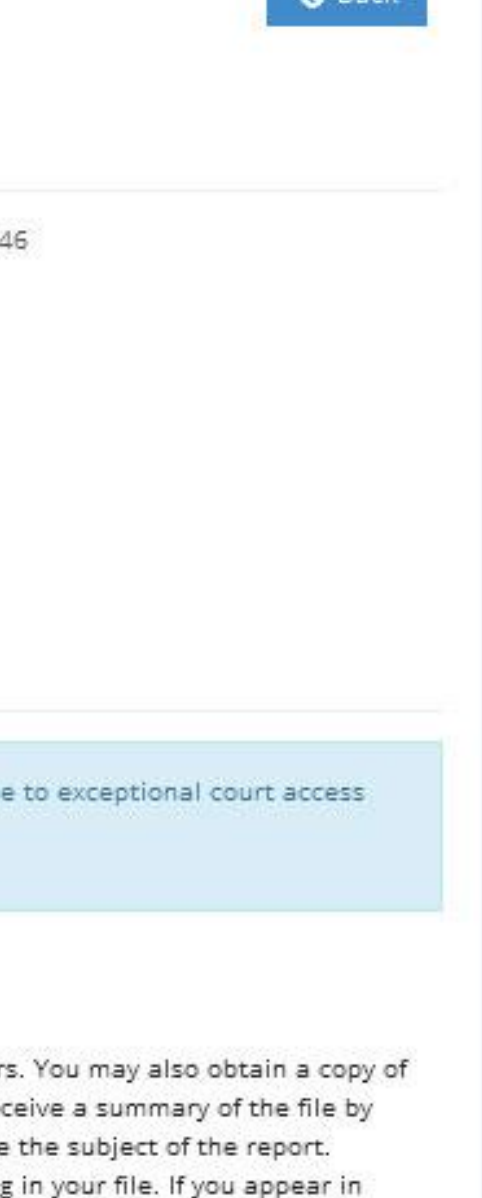

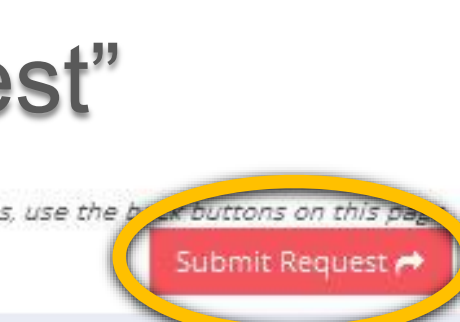

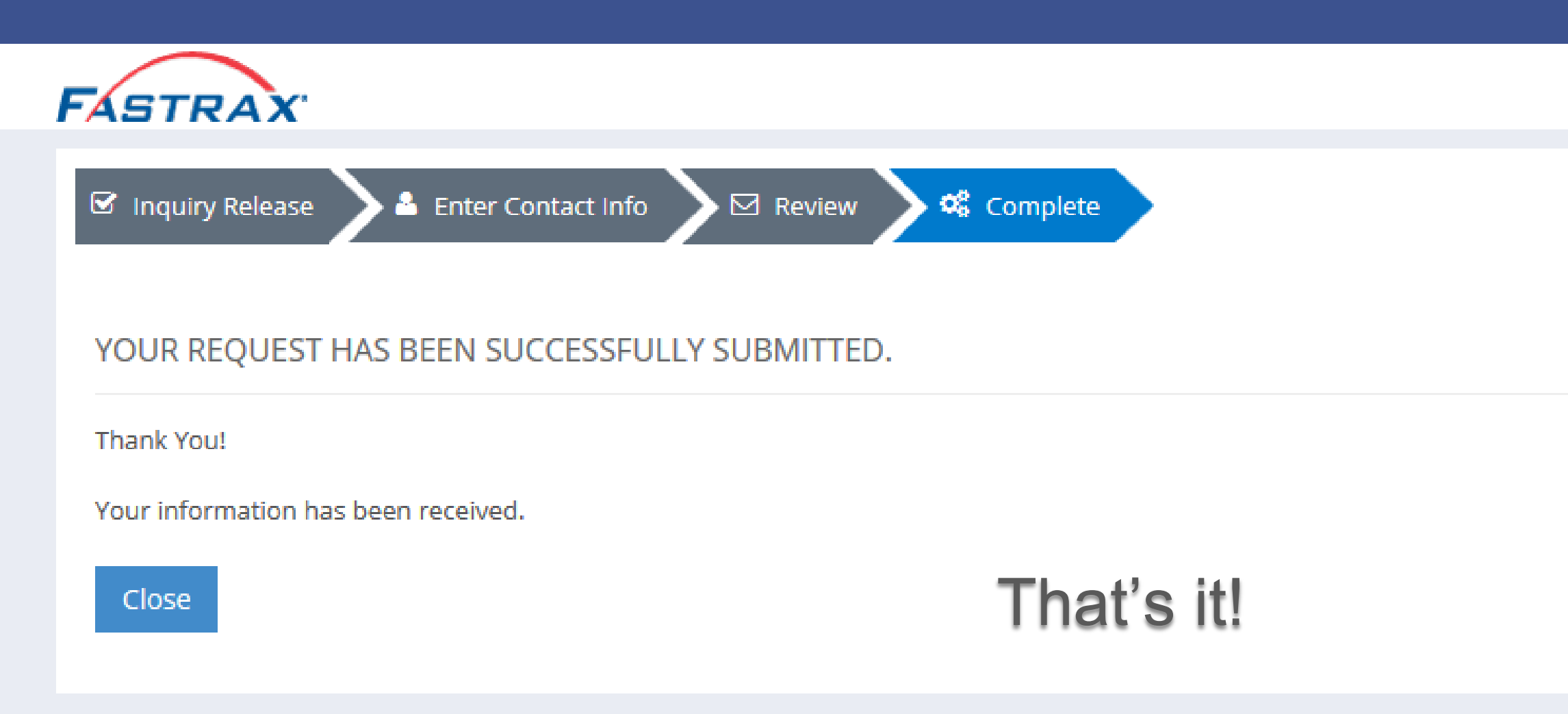